## Fremgangsmåte ved bestilling av Gullebilletter for Gullemedlemmer i 2025:

- 1. Trykk på bestillingsknappen Bestill billetter her
- Viktig! Juster antall billetter i de forskjellige personkategoriene til ønsket antall. Om antallet allerede er riktig så kan du hoppe over dette steget. Antallet er automatisk satt til 1 voksne (14+ år) og 1 barn (3 – 13 år).
  - a. Trykk på **Antall gjester** som du finner til høyre for datovalget, dette gjør endringsmuligheten synlig. Klikk på nedtrekkspila, så kan du endre antall billetter.

|                | TII dato       | Antall gjester |   |              |
|----------------|----------------|----------------|---|--------------|
| Søndag 11. mai | Søndag 11. mai | 2 gjester      | ▽ | Oppdater søk |

 b. Oppdater antallet ved å trykke på pluss eller minus i de ulike kategoriene. Trykk deretter på Oppdater Søk.
 NB: Du må trykke Oppdater Søk for å få frem riktig antall billetter.

| Fra dato                                                                                                    | Til dato                                                                                     | Antall gjester                               |          |              |
|----------------------------------------------------------------------------------------------------|----------------------------------------------------------------------------------------------|----------------------------------------------|----------|--------------|
| Søndag 11. mai                                                                                                    | Søndag 11. mai                                                                               | 2 gjester                                    | ▽        | Oppdater søk |
| 1 <u>Velg billettype</u> → ② Bonusopplevels                                                                                 | er > (3) Handlekurv > (4) Personalia                                                         | > Voksen<br>Alle over 14 år                  |          | Î            |
| VELG BILLETTYPE                                                                                                    |                                                                                              | Barn<br>3 til 13 år                          |          |              |
| Mengden åpne aktiviteter i Parken påvirker b<br>billettene brukes sammenhengende på dine<br>kr dyrere enn ved kjøp på nett. | villettprisen. Ved to eller flere dager må<br>valgte datoer. Billetter kjøpt over disk er 50 | Barn<br>0 til 2 år                           | - • +    |              |
| Sjekk alltid <u>aktivitetskalenderen</u> vår før du kj<br>alt som skjer hvert enkelt dag. Aktivitetstilbu                   | øper billetter, her vil du finne oversikt over<br>udet varierer gjennom året.                | Funksjonsnedsatt<br>Ledsager får billett ved | <u> </u> | *            |

## 3. Velg Billetter for GULLEDAGEN 2025 (øverst).

| Fra dato                                                                                                 | Til dato                                                                       | Antall gjester                         |                                             |          |     |
|----------------------------------------------------------------------------------------------------|--------------------------------------------------------------------------------|----------------------------------------|---------------------------------------------|----------|-----|
| Søndag 11. mai                                                                                           | Søndag 11. mai 🗮                                                               | 3 gjester                              | ▽                                           | Oppdater | søk |
| 1 <u>Velg billettype</u> > (2) Bonusopplevels                                                            | ser > (3) Handlekurv > (4) Personalia                                          | > (5) Betaling >                       | 6 Bekreftelse                               |          |     |
| VELG BILLETTYPE                                                                                          |                                                                                | Antall dager                           | 1 dag ekstra: Fra kun<br>150,- per billett! |          |     |
| Mengden åpne aktiviteter i Parken påvirker l                                                             | billettprisen. Ved to eller flere dager må                                     | 1                                      | 2 3                                         | 4        | 5   |
| billettene brukes sammenhengende på dine<br>kr dyrere enn ved kjøp på nett.                              | valgte datoer. Billetter kjøpt over disk er 50                                 | Viser priser for<br>1 voksen (14+ år), | 1 barn (3-13)                               |          |     |
| Sjekk alltid <u>aktivitetskalenderen</u> vår før du kj<br>alt som skjer hvert enkelt dag. Aktivitetstilb | jøper billetter, her vil du finne oversikt over<br>udet varierer gjennom året. |                                        |                                             |          |     |
| Billetter til GULLEDAGEN 2025                                                                            | 5                                                                              |                                        |                                             |          |     |
| 1 dag                                                                                                    |                                                                                |                                        |                                             |          |     |
| 🔵 11. mai                                                                                                | Fra <b>0,-</b>                                                                 |                                        |                                             |          |     |
|                                                                                                    |                                                                                |                                        |                                             |          |     |

4. Når du har valgt billetten vil du bli bedt om å velge innpasseringstid. Tidsintervallet du velger er det tidspunktet du kan gå inn i Dyreparken. Når du først har kommet inn kan du være så lenge du ønsker, og du kan også gå ut og inn igjen hvis du har behov for det i løpet av dagen.

## Hukk av for innpasseringstid

| Velg den innpasseringen s<br>kun for inngang i Dyrepark<br>åpningstidene. | om passer deg best. Inn<br>æn, Badelandet kan du l | passeringstiden gjelder<br>besøke når du vil innenfor |
|---------------------------------------------------------------------------|----------------------------------------------------|-------------------------------------------------------|
| Viser priser for<br>1 Voksen (14+ år), 1 Barn                             | Total fra<br>(3-13) <b>0,-</b>                     |                                                       |
|                                                                           | 11. mai                                            |                                                       |
| 0 10:00 - 10:30                                                           | 0,-                                                | Î                                                     |
| 0 10:30 - 11:00                                                           | 0,-                                                |                                                       |
| 11:00 - 11:30                                                             | 0,-                                                |                                                       |
| 11:30 - 12:00                                                             | 0,-                                                |                                                       |
| 12:00 - 12:30                                                             | 0,-                                                | -                                                     |
|                                                                           | Legg i handlekurven                                |                                                       |

5. Klikk på Legg i handlekurven og du blir sendt videre til - Din handlekurv

| Din handlekurv ធ្ល   |                           | <b>₩ 0,-</b> |
|----------------------|---------------------------|--------------|
| 7 Parkbilletter      | <u>Skjul detaljer</u>     | 0,           |
| GULLEDAGEN 2025      | 5                         |              |
| <u>Fjern</u>         |                           |              |
| 📸 Dato fra           | 🗂 Dato til                |              |
| Søndag 11. mai       | Søndag 11. ma             | i            |
| 🎪 Antall gjester     |                           |              |
| 1 Voksen (14+ år) (  | 0,-/stk                   | 0,-          |
| 1 Barn (3-13) 0,-/st | tk                        | 0,-          |
| 🙃 Innpasseringstid   |                           |              |
| 11. mai kl. 10:00-1  | 0:30                      |              |
| Valg Totalt          |                           | 0,-          |
| Til oppsumme         | ring og betal <u>i</u> ng | →            |

6. Dersom handlekurven viser riktig antall billetter, klikk på **Til kontaktinformasjon**. Hvis antallet er feil, velger du **Fjern**, og begynner prosessen på nytt fra steg 1.

| <u>Du skal ikke regist</u><br>betalingsvinduet.                        | rere kundenummeret (                          | <mark>ditt i rabattkodefeltet</mark> . <u>Dette</u>     | <mark>skal du gjøre i</mark> |
|------------------------------------------------------------------------|-----------------------------------------------|---------------------------------------------------------|------------------------------|
| DIN HANDLEKU                                                           | RV                                            |                                                         |                              |
| 🕸 Parkbilletter                                                        |                                               |                                                         |                              |
| GULLEDAGEN 2025                                                        |                                               |                                                         | Fjern                        |
| 🐞 Dato fra<br>søndag 11. mai 2025<br>🏠 Dato til<br>søndag 11. mai 2025 | 🐞 Innpasseringstid<br>11. mai kl. 10:00-10:30 | r∱ Antall gjester<br>1 Voksen (14+ år)<br>1 Barn (3-13) |                              |
| <b>Har du en rabattkode?</b><br>Skriv inn koden og trykk "bruk         | xode". Skal du betale med gavekort            | Totalt                                                  | 0,-                          |
| registreres dette ved siste steg<br>rabattkodefeltet.                  | i bestillingsprosessen, og ikke i dette       | Til konta                                               | ıktinformasjon               |

## 7. Du må nå registrere kontaktinformasjonen din.

- a) Dersom du har bestilt noe på dyreparken.no tidligere, logger du inn som eksisterende kunde med telefonnummeret ditt eller med Vipps. Hvis du logger inn med telefonnummeret ditt, vil du motta en valideringskode (engangskode) på SMS. Logger du inn med Vipps så følger du bare instruksjonene du får på telefonen.
- b) Dersom du ikke har registrert e-posten din tidligere, fyller du ut kontaktinformasjonen din under **Din bruker.**

Trykk så på **Opprett ny bruker og fortsett**.

| <b>INNLOGGING</b><br>Velg den måten du ønsker å logge inn på. Har du ikke allerede en bruk<br>vil vi opprette en for deg.                                                               | er |
|----------------------------------------------------------------------------------------------------|----|
| Logg inn eller registrer deg                                                                                                    |    |
| Logg inn med Vンpps                                                                                                    |    |
| eller bruk mobilnummer uten Vipps                                                                                                    |    |
| Land Mobilnummer Norge (+47)                                                                                                    |    |
| Send engangskode                                                                                                    |    |
| Ved å logge inn uten Vipps vil du motta en engangskode på<br>mobilnummeret du har oppgitt.<br>Dersom du ikke har en konto hos oss fra får vil du bli bedt om å<br>oppgi navn og e-post. |    |

| Din bruker                                                                                                    |                                                                         |
|----------------------------------------------------------------------------------------------------|-------------------------------------------------------------------------|
| Vennligst se over data for din bruker, og korriger ved feil                                                                  |                                                                         |
| Fornavn                                                                                                    | Etternavn                                                               |
| Ditt fornavn                                                                                                    | Ditt etternavn                                                          |
| E-post                                                                                                    |                                                                         |
| Din e-postadresse                                                                                                    |                                                                         |
| Land Mobilnummer                                                                                                    |                                                                         |
| Ditt mobilnummer                                                                                                    |                                                                         |
| Postnummer                                                                                                    | Poststed                                                                |
| Ditt postnummer                                                                                                    | Ditt poststed                                                           |
| Ja, jeg ønsker å motta gode tilbud og relevant informasjon fra Dyrepa<br>tid endre/slette kommunikasjonsavtaler på Min Side. | arken via elektronisk kommunikasjon (nyhetsbrev/sms). Du kan til enhver |

8. Kontaktinformasjonen din vil så vises. Sjekk at alt stemmer og trykk så på Til betaling.

| Til betaling                                                                                                    |                                                                                                    |
|----------------------------------------------------------------------------------------------------|----------------------------------------------------------------------------------------------------|
| La det stå huket av for <b>Betal med Visa eller Mastercard</b> .<br>Du skal <mark>kun</mark> skrive inn kundenummeret ditt, som står i invitasjoner<br>Kundenummer/ansattnummer på denne siden (på høyre side).                                                                                  | n <mark>,</mark> i feltet for                                                                                                    |
| <b>VELG BETALINGSMÅTE</b><br>Vi tilbyr flere ulike betalingsløsninger når du bestiller på dyreparken.no. Velg det som passer deg best. Du kan avbestille<br>kostnadsfritt innen 24 timer på <u>Min side</u> . Husk at du alltid kan kontakte <u>Dyreparken Servicesenter</u> ved andre spørsmål. | Din handlekurv<br>♥ Parkbilletter <u>Vis detaljer</u> 0,-<br>Totalt å betale <b>0,-</b>                                                         |
| Visa eller Mastercard Betal med Visa, Mastercard eller Diners. Beløpet trekkes når du godkjenner betalingen.  Faktura Faktura Procefogr                                                                                                    | Jeg godtar Dyreparkens <u>kjøpsvilkår</u> og har<br>gjort meg kjent med Dyreparkens<br><u>personvernerklæring</u> .<br>Kundenummer/ansattnummer |
| Vipps       Betal med Vipps. Fyll ut mobilnummer, velg "Betal med Vipps" og følg videre anvisninger. Du skal ikke søke oss opp selv i Vipps, følg kun instruksjonene som blir gitt automatisk.                                                                                                   | Betal med Visa eller Mastercard                                                                                                    |
| Del opp betalingen over et gitt antall måneder. Du kan når som helst betale restsaldo uten ytterligere kostnader.                                                                                                    |                                                                                                    |
| Gavekort<br>Betal med gavekort ved å angi en gavekortkode                                                                                                    |                                                                                                    |

**NB:** Etter fullført betaling vil du få opp bekreftelse på at bestilling er gjennomført. Dersom dette ikke skjer har ikke bestillingen blitt fullført. Bestilling må da gjennomføres på nytt.

- 10. Huk av for Jeg godtar Dyreparkens kjøpsvilkår (...).
- 11. Trykk deretter **Betal med Visa eller Mastercard** Betalingsvalg skal stå huket av for **Visa eller Mastercard** og totalsummen skal være kr 0,-.
- 12. Bestillingsnummeret ditt vil vises i den sorte ruten på bildet under, og du er ferdig med bestillingen!

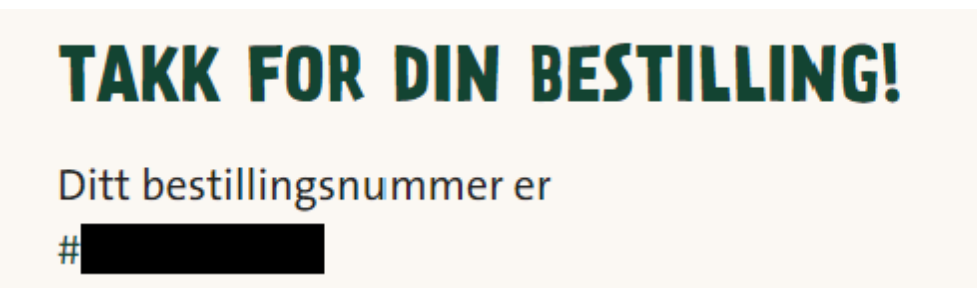

- 13. Bestillingsbekreftelse vil bli sendt til e-postadressen du oppga under kontaktinformasjon. Du vil motta to e-poster. Den ene med billettene som pdf-filer vedlagt og den andre med mobilbilletter. Sjekk gjerne søppelposten hvis du ikke umiddelbart mottar bekreftelsen. NB! Dersom dette ikke skjer har ikke bestillingen blitt fullført. Bestilling må da gjennomføres på nytt.
- 14. Vi anbefaler alle å laste ned Dyreparken-appen. Ved å logge inn med e-postadressen din eller med Vipps, får du tilgang til billettene dine og oversikt over åpningstider og aktivitetskalender.
- 15. Har du ikke mulighet til å laste ned Dyreparken-appen, kan du laste ned pdf-billettene som ligger som vedlegg i bookingbekreftelsen.

04.04.25